## Egyszerűsített cikkfeltöltés szerkesztői jogosultsággal – QuickSubmit plugin

# OJS 3

| 1. ábra Gyorsbeküldés Plugin                                        | 2  |
|---------------------------------------------------------------------|----|
| 2. ábra A cikkfájl feltöltéséhez formátum (Megjelenítő) létrehozása | 3  |
| 3. ábra Formátum létrehozása                                        | 3  |
| 4. ábra Cikkfájl feltöltése                                         | 4  |
| 5. ábra Küldési terület kiválasztása                                | 5  |
| 6. ábra Cikk hozzárendelése egy folyóiratszámhoz                    | 5  |
| 7. ábra A Gyorsbeküldéssel feltöltött cikkek elérése                | 6  |
| 8. ábra Cikk utólagos módosítása                                    | 7  |
| 9. ábra Rovatok és feltöltött cikkek utólagos sorrendezése          | 8  |
| 10. ábra Sorrendezés a Rendez link segítségével                     | 9  |
| 11. ábra Rendezés                                                   | 10 |

| Kék UFO 👻                     |                                                                                                    | Hungarian | Oldal megtekintése   | 占 mtak |
|-------------------------------|----------------------------------------------------------------------------------------------------|-----------|----------------------|--------|
|                               | Gyorsbeküldés Plugin                                                                                                    |           |                      |        |
| Feladatok 5                   | Ez a bővítmény lehetővé teszi, hogy kész cikkeket töltsön fel a megjelentetési szakaszhoz, vagy egy korábban megjelent számhoz.          |           |                      |        |
| Beküldések                    | Borítókép                                                                                                    |           |                      |        |
| Folyóiratszámok               | 1 Feltölt                                                                                                    |           |                      |        |
| Beállítások                   | A beküldött anyag nyelve                                                                                                    |           |                      |        |
| Felhasználók &<br>Szerepkörök | Hungarian       •         Ez a folyóirat többnyelvű cikkeket is fogad. Válassza ki a beküldés elsődleges nyelvét a legördülő listából. * |           |                      |        |
| Eszközök                      | Import/Export                                                                                                    |           |                      |        |
| Adminisztráció                | Statisztikák melyik rovatához kell beküldeni. *                                                                                          |           |                      |        |
|                               | Előtag Cím *                                                                                                    |           |                      | ۵      |
|                               |                                                                                                    |           |                      | 0      |
|                               | Az esetleges alcím a kettőspont után jelenik meg (:), a főcím után. Absztrakt *                                                          |           |                      |        |
|                               | $\square \square \square \blacksquare I \sqcup := := x^{2} x_{2} \otimes :: \square Upload \pm$                                          |           |                      | Ø      |
|                               |                                                                                                    |           |                      |        |
|                               | Közreműködők listája                                                                                                    |           | Közreműködő létrehoz | ása    |

1. ábra Gyorsbeküldés Plugin

Eszközök ightarrow Import/Export ightarrow Gyorsbeküldés Plugin

A csillaggal jelölt mezők kitöltése kötelező. Közreműködő (Szerzők) létrehozása kötelező, az itt felvett szerzőket/közreműködőket a rendszer nem vizsgálja pl. egyedi email cím szempontjából és nem is kerülnek be a rendszer felhasználói (user) közé.

| Formátumok                           |             | Megjelenítő létrehozása |
|--------------------------------------|-------------|-------------------------|
|                                      | Nincs tétel |                         |
|                                      |             |                         |
| Szerkesztési területre     Publikált |             |                         |
|                                      |             |                         |
| Mentes Megsem                        |             |                         |
|                                      |             |                         |

#### 2. ábra A cikkfájl feltöltéséhez formátum (Megjelenítő) létrehozása

Formátumok: Egy cikkhez több megjelenítési formátum is tartozhat (pl. PDF vagy HTML), ami a szám tartalomjegyzékében és egy konkrét cikknél is nyomógombként jelenik meg.

| Újformátum létrehozása 🗙                                                                                                    | Ha távoli elérésű fájlt szeretnénk linkelni, akkor jelöljük az "Ez<br>a megjelenített formátum egy külön weboldalon lesz |
|----------------------------------------------------------------------------------------------------|----------------------------------------------------------------------------------------------------|
| Megjelentetési formátum címke *                                                                                                    | elérhető." opciót és adjuk meg a cikk linkjét.                                                                           |
| PDF                                                                                                    |                                                                                                    |
| Jellemzően használt fájl formátum azonosítók (pl. PDF, HTML,                                                                         |                                                                                                    |
| stb.). *                                                                                                    |                                                                                                    |
| Hungarian 🔻                                                                                                    |                                                                                                    |
| Nyelv *                                                                                                    |                                                                                                    |
| <ul> <li>Ez a megjelenített formátum egy külön weboldalon lesz elérhető.</li> <li>A távoli hozzáférésű tartalmak URL címe</li> </ul> |                                                                                                    |
| Mentés Mégsem                                                                                                    | 3                                                                                                    |

### 3. ábra Formátum létrehozása

| Korrektúrázott me  | egjelentetésre kész | fájl feltöltése | × |
|--------------------|---------------------|-----------------|---|
| 1. Fájl feltöltése | 2. Kézirat adatai   | 3. Jóváhagyás   |   |
| Cikk összetevők *  |                     |                 |   |
| Article Text       |                     |                 | ٣ |
|                    |                     |                 |   |

| Húzza ide a | Fájl feltöltés |  |  |
|-------------|----------------|--|--|
|             |                |  |  |
|             |                |  |  |
| Folytatás   | Mégsem         |  |  |

## 4. ábra Cikkfájl feltöltése

A létrehozott formátumnak megfelelő cikket tölthetjük fel.

| Formátumok                                                    |             | Megjelenítő létrehozása |
|---------------------------------------------------------------|-------------|-------------------------|
|                                                               | Nincs tétel |                         |
|                                                               |             |                         |
| <ul> <li>Szerkesztési területre</li> <li>Publikált</li> </ul> |             |                         |
| Mentés Mégsem                                                 |             |                         |
|                                                               |             |                         |

#### 5. ábra Küldési terület kiválasztása

Szerkesztési területre: amennyiben szeretnénk végigvinni a cikket a szerkesztési folyamaton.

**Publikált:** Amennyiben egy korábban létrehozott (publikált vagy még nem publikált) számhoz szeretnénk hozzárendelni cikket. Ebben az esetben a hozzárendeléshez ki kell választanunk a folyóirat számot. *Lásd 6. ábra.* 

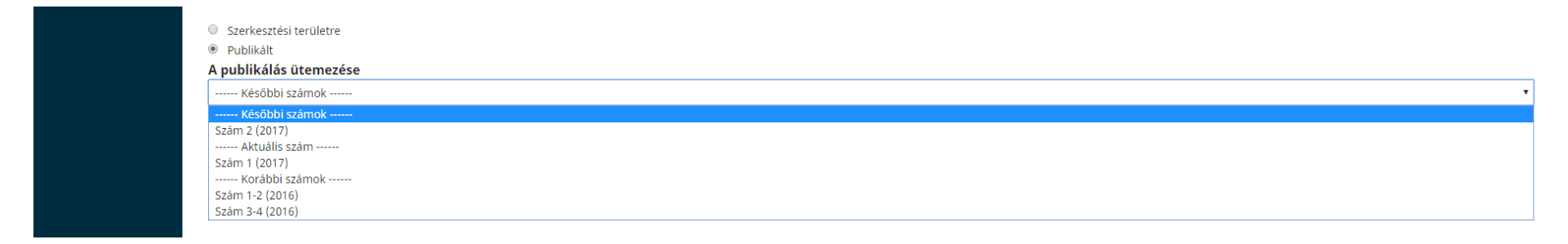

6. ábra Cikk hozzárendelése egy folyóiratszámhoz.

|                               | Saját soraim  | Minden aktív Archívum             | Súgó                  |
|-------------------------------|---------------|-----------------------------------|-----------------------|
| Feladatok 5                   |               |                                   |                       |
| Beküldések                    | Archívált bel | küldések                          | Q Keresés             |
| Folyóiratszámok               | ID            | Szerző; Cím                       | Szakasz               |
| Beállítások                   | • 1           | Béla; Az UFO-k márpedig léteznek  | <u>Megjelentetett</u> |
|                               | ▶ 7           | KIK; Kitekintés a zŰrbe           | Megjelentetett        |
| Felhasznalok &<br>Szerepkörök | ▶ 8           | Béla stb.; Ez egy újabb tanulmány | Megjelentetett        |

## 7. ábra A Gyorsbeküldéssel feltöltött cikkek elérése

A Gyorsbeküldéssel feltöltött cikkek is megtalálhatók a Beküldések között. Ha **Szerkesztési területre** töltöttük, akkor a **Minden aktív panelen** találhatók, ha a **Publikált** opciót választottuk, akkor az Archívumban lesznek. Mindegyik utólagosan módosítható, ha Szakasz oszlopban található státuszt jelölő linkre kattintunk (pl. Megjelentetett vagy Beküldött anyag).

|                 |                      |            |            |            |                  |       |               |           | Metaadat        | Szerkesztési történet  | Beküldési könyvtár |  |
|-----------------|----------------------|------------|------------|------------|------------------|-------|---------------|-----------|-----------------|------------------------|--------------------|--|
|                 | Ez egy cikk 170425 2 |            |            |            |                  |       |               |           |                 |                        |                    |  |
| Feladatok 5     | Elemér Teszt         |            |            |            |                  |       |               |           |                 |                        |                    |  |
| Beküldések      | Beküldött anyag      | Bírálat    | Lektorálás | Előállítás |                  |       |               |           |                 |                        | Súgó               |  |
| Folyóiratszámok |                      |            |            |            |                  |       |               |           |                 |                        |                    |  |
| Beállítások     | Megjelentetésre ké   | ész fájlok |            |            |                  |       |               | Q Keresés | Fájl feltöltés  | A publikálás ütemezése |                    |  |
| Felhasználók &  |                      |            |            |            | Nincsenek fájlok |       |               |           |                 | Résztvevők             | Hozzáadás          |  |
| Szerepkörök     |                      |            |            |            |                  |       |               |           |                 | Ninc                   | r tétel            |  |
| Eszközök        | Publikálási megbe    | szélések   |            |            |                  |       |               | Párbesz   | ed hozzáadása   |                        |                    |  |
| Adminisztráció  | Név                  |            |            |            |                  | Kitől | Utolsó válasz | Vá        | álaszok Lezárva |                        |                    |  |
|                 |                      |            |            |            | Nincs tétel      |       |               |           |                 |                        |                    |  |
|                 |                      |            |            |            |                  |       |               |           |                 |                        |                    |  |
|                 |                      |            |            |            |                  |       |               |           |                 |                        |                    |  |
|                 | Formatumok           |            |            |            |                  |       |               | Megjelen  | itő létrehozása |                        |                    |  |
|                 | ► <u>PDF</u>         |            |            |            |                  |       |               |           |                 |                        |                    |  |

## 8. ábra Cikk utólagos módosítása

Metaadat: Rovat, Cím, Absztrakt, Közreműködő, Cikk borítóképe

A publikálás ütemezése: Folyóiratszámhoz sorolás és utólagos oldalszám megadás, vagy javítás

| Magyar Tudomány 👻                         |                                                              |                |        | Hungarian | Oldal megtekintése | 🔺 elekla |
|-------------------------------------------|--------------------------------------------------------------|----------------|--------|-----------|--------------------|----------|
| Magyar Tudomány                           | Folyóiratszámok                                              |                |        |           |                    |          |
| Feladatok 0                               | Jövöbeni számok Korábbi számok                               |                |        |           |                    | 0 Súgó   |
| Beküldések                                | Korábbi számok                                               |                |        |           |                    |          |
| Folyóiratszámok                           | Folyóirat szám                                               | Megjelentetett | Cikkek |           |                    |          |
| Beállítások                               | 178. évfolyam – 2017/2. szám                                 | 2017-04-27     | 9      |           |                    |          |
| Felhasználók &<br>Szerepkörök<br>Eszközök | Szerkesztés Megtekintés Kiadatlan szám Törlés<br>Szerkesztés |                |        |           |                    |          |

9. ábra Rovatok és feltöltött cikkek utólagos sorrendezése

Folyóiratszámok ightarrow Szerkeszteni kívánt szám kiválasztása

| Folyóiratszám menedzselése: Szám 2 (2017) |                    |                            |            |        |        |
|-------------------------------------------|--------------------|----------------------------|------------|--------|--------|
| Tartalomjegyzék                           | Folyóiratszám adat | Szám formátum megjelenítők | Azonosítók | 0 Súgó |        |
|                                           |                    |                            |            | Rende  | $\sim$ |
| Articles                                  |                    |                            |            |        |        |
| Egy hunyorgó                              |                    |                            |            |        |        |
| Ez egy tesztcikk 1                        | 70426              |                            |            |        |        |
| Tanulmányok                               |                    |                            |            |        |        |
| <ul> <li>Próba 170425</li> </ul>          |                    |                            |            |        |        |

10. ábra Sorrendezés a Rendez link segítségével

| Folyóiratszám menedzselése: Szám 2 (2017) |                    |                            |            |        |  |
|-------------------------------------------|--------------------|----------------------------|------------|--------|--|
| Tartalomjegyzék                           | Folyóiratszám adat | Szám formátum megjelenítők | Azonosítók | 0 Súgó |  |
|                                           |                    |                            |            | Rendez |  |
| <b>\$</b> Articles                        |                    |                            |            |        |  |
| Egy hunyorgó                              |                    |                            |            |        |  |
| Ez egy tesztcikk 17                       | 70426              |                            |            |        |  |
| <b>≑</b> Tanulmányok                      |                    |                            |            |        |  |
| Próba 170425                              |                    |                            |            |        |  |
| Kész Rendezés                             | s törlése          |                            |            |        |  |

## 11. ábra Rendezés

A pirossal jelzett kétirányú nyilakat megfogva felfelé és lefelé mozgathatók a tételek. Mentéshez nyomjuk meg a Kész feliratú gombot.

Rendezés törlése: A mentés nélküli rendezések törlődnek és kilép a rendezési ablakból a rendszer.

A.